電源のオン・オフ

トリガーボタンと▼を、同時に3秒長押しします。

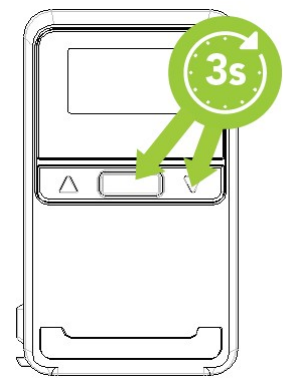

■各種名称

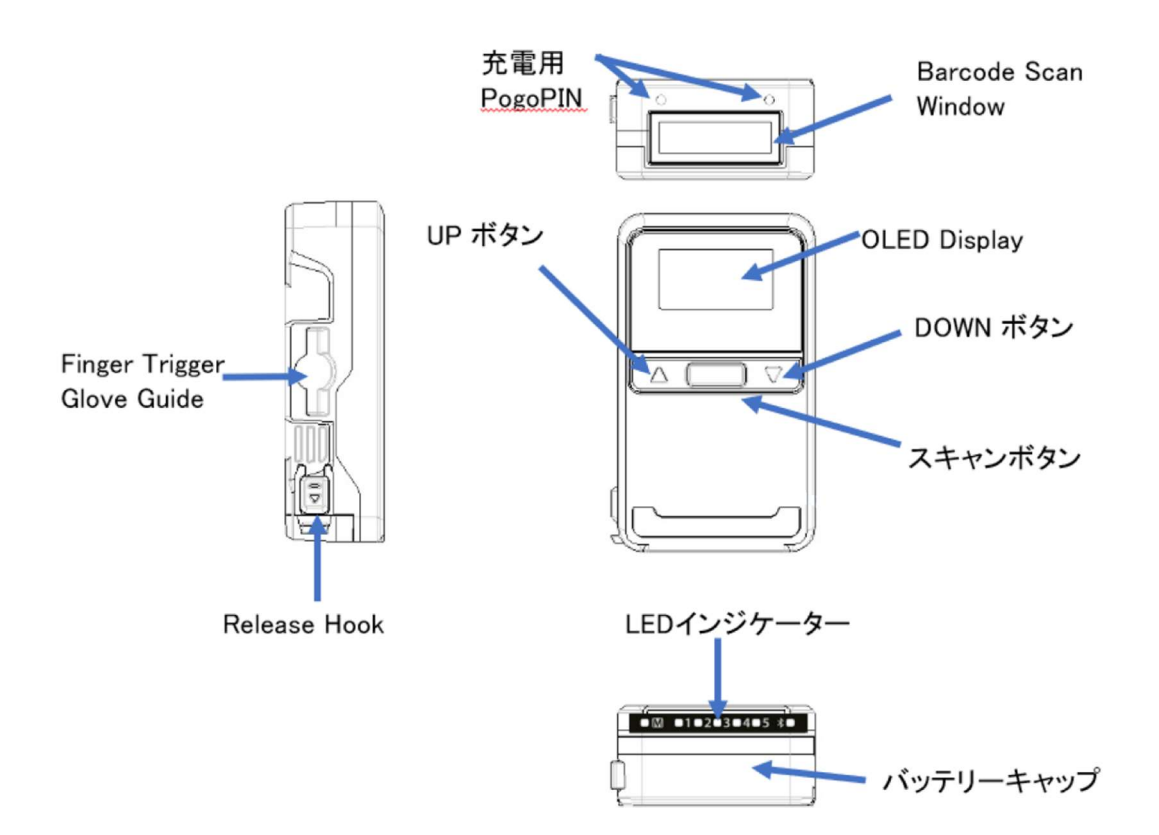

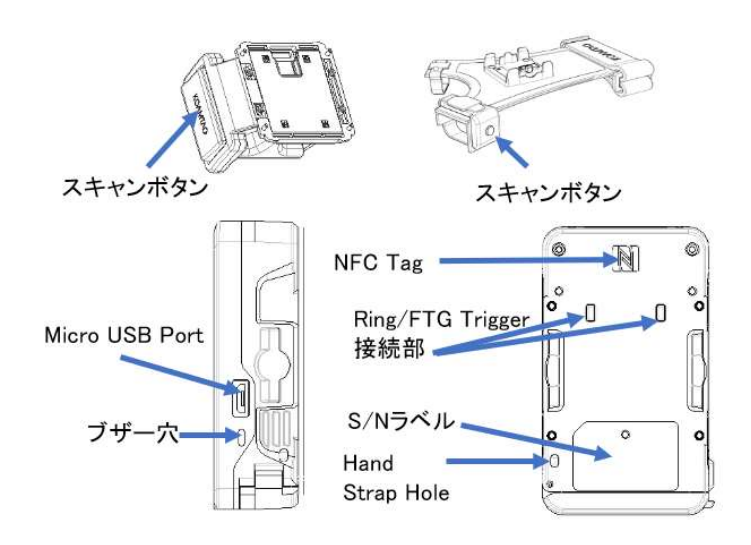

### LED の表示状態

KDC180 には、5 つのプログラマブルな LED が搭載されており、ユーザーに操作上のフィ ードバックを提供します。

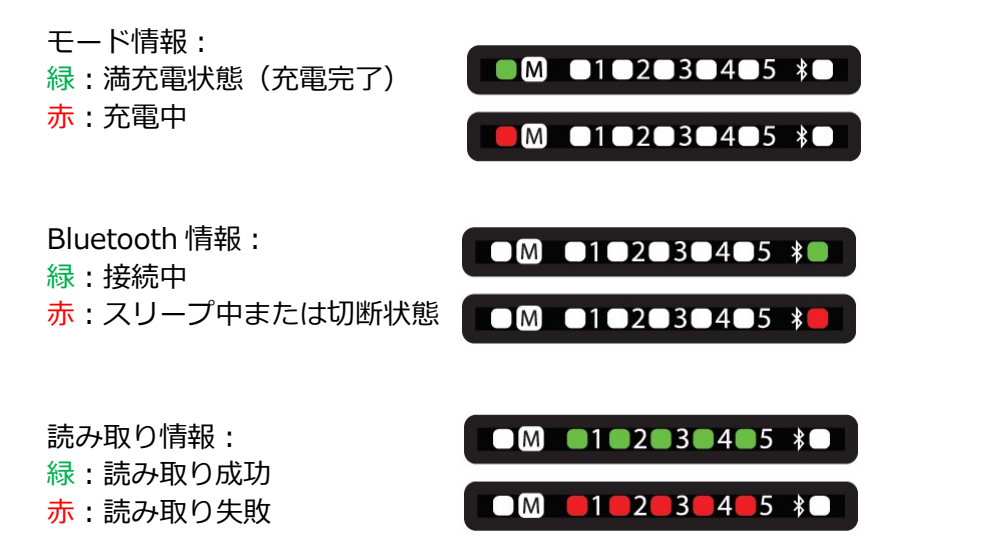

### バーコードの読み方

1. KDC でバーコードを狙って、スキャンボタンを押してください。その時、エイマーラ インがバーコードをカバーしていることを確認してください。

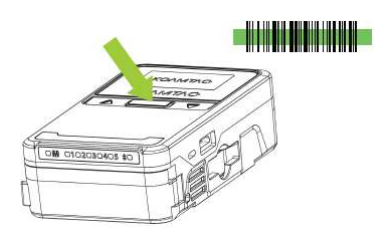

2. 読み取りが成功すると、1回ビープ音が鳴り、5つの LED が緑色に点灯します。 画面にはスキャンしたデータが表示されます。

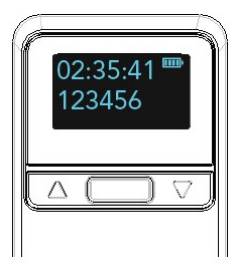

3. 読み取れなかった場合は、2回ビープ音が鳴り、5つの LED が赤色に点灯します。 画面には"Read Failed"と表示されます。

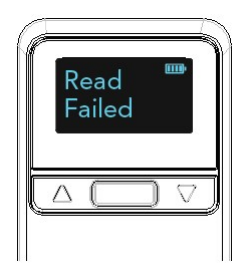

KTSync のインストール方法

1. 【KTSync】と検索して、Google PlayストアまたはApple App Storeでダウンロード をしてインストールをします もしくは、下記QRコードからインストールができます

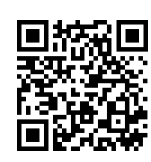

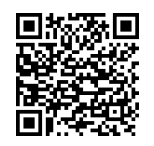

ios

Android

KTD180"送信のみ"設定

1. 下記"送信のみ"設定バーコードをスキャンします ※KDC にバーコードデータは保存せずにデータ転送のみを行います

【送信のみ】

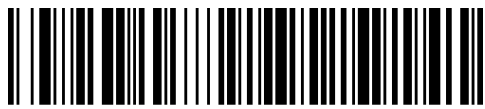

⊤MKDC82000.

# KDC とデバイスの接続方法

- 1. ホーム画面の"アプリ"を選択します
- 2. インストールした KTSync をタップし起動します

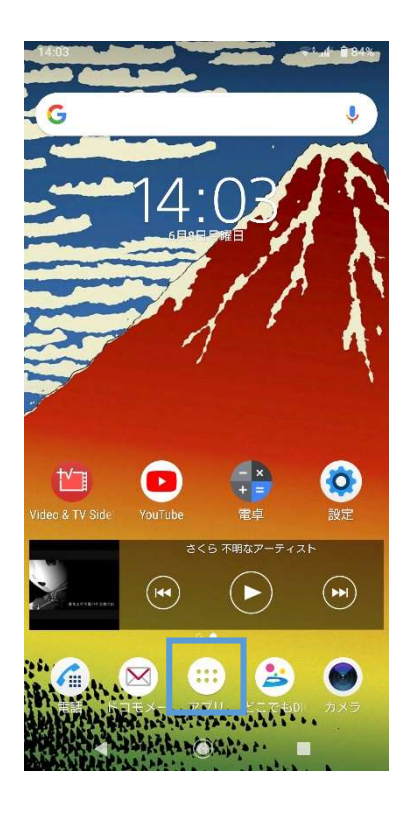

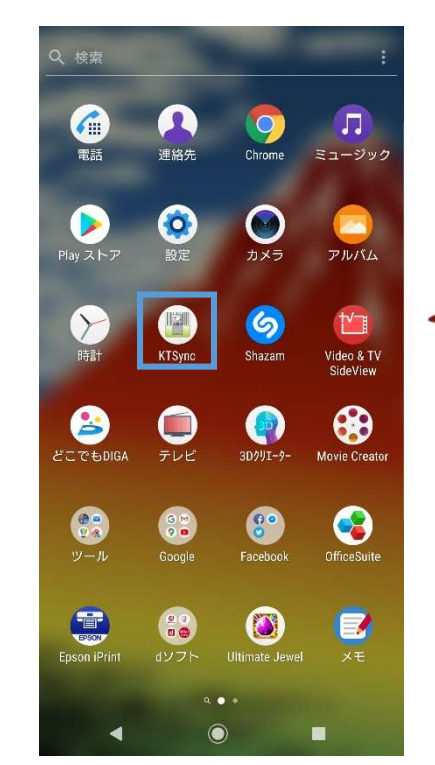

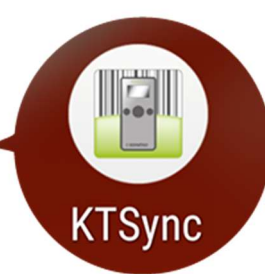

- 3. 右上の三点リーダーをタップし"Auto Pairing"を選択します
- ペアリング用のバーコードが表示されたら、KDC180のスキャンボタンを押下し、 スキャンを行います
  ペアリングバーコード下に表示されている数値は秒数を表しているため、 表示から 10 秒以内のスキャンができなかった場合、再度同様の方法で、 表示させてください

| 14:03 🖪                   | ₹ <sup>1</sup> <b>8</b> 04% | 14:03 🖪             | 💎 al 💼 84%            | 14:04 🖪                                                            | 💎 📶 🔒 84%    |
|---------------------------|-----------------------------|---------------------|-----------------------|--------------------------------------------------------------------|--------------|
| KTSync<br>Connection Lost | ÷                           | KTSyr<br>Connection | 🔍 Find KDC            | ← Auto Pairing                                                     |              |
|                           |                             |                     | Auto Pairing          | Please scan barcode to make pair<br>KDC device which supports BLE. | ing with the |
|                           |                             |                     | Get SDK               |                                                                    |              |
|                           |                             |                     |                       |                                                                    |              |
|                           |                             |                     |                       |                                                                    |              |
|                           |                             |                     |                       | Scanning(1                                                         | 0)           |
|                           |                             |                     |                       |                                                                    |              |
|                           |                             |                     |                       |                                                                    |              |
|                           |                             |                     |                       |                                                                    |              |
| <b>?</b>                  |                             |                     | -                     |                                                                    |              |
| SCAN                      |                             | SC                  | AN                    |                                                                    |              |
| Connect Sync Clear S      | Setting Disconnect          | Connect Sync Cle    | ar Setting Disconnect |                                                                    |              |
| ۹                         |                             | ۹ ()                |                       | ۹ ()                                                               |              |

- ペアリングバーコードスキャン後、下部に以下の表示がされるのを確認してください "Found KDC device is bonded successfully" "KDC180[xxxxxx] will be connected"
- 左下項目"Connect"をタップし、Connect 画面にある、KDC180 を選択してください ※表示されている KDC180[xxxxx]の下線部"xxxxx"は、ご使用中の KDC180 のシ リアル番号となりますので、Connect 画面に KDC180 が複数台表示されている場合は、 KDC180 本体の裏面に記載されている番号と同様のものを選択してください

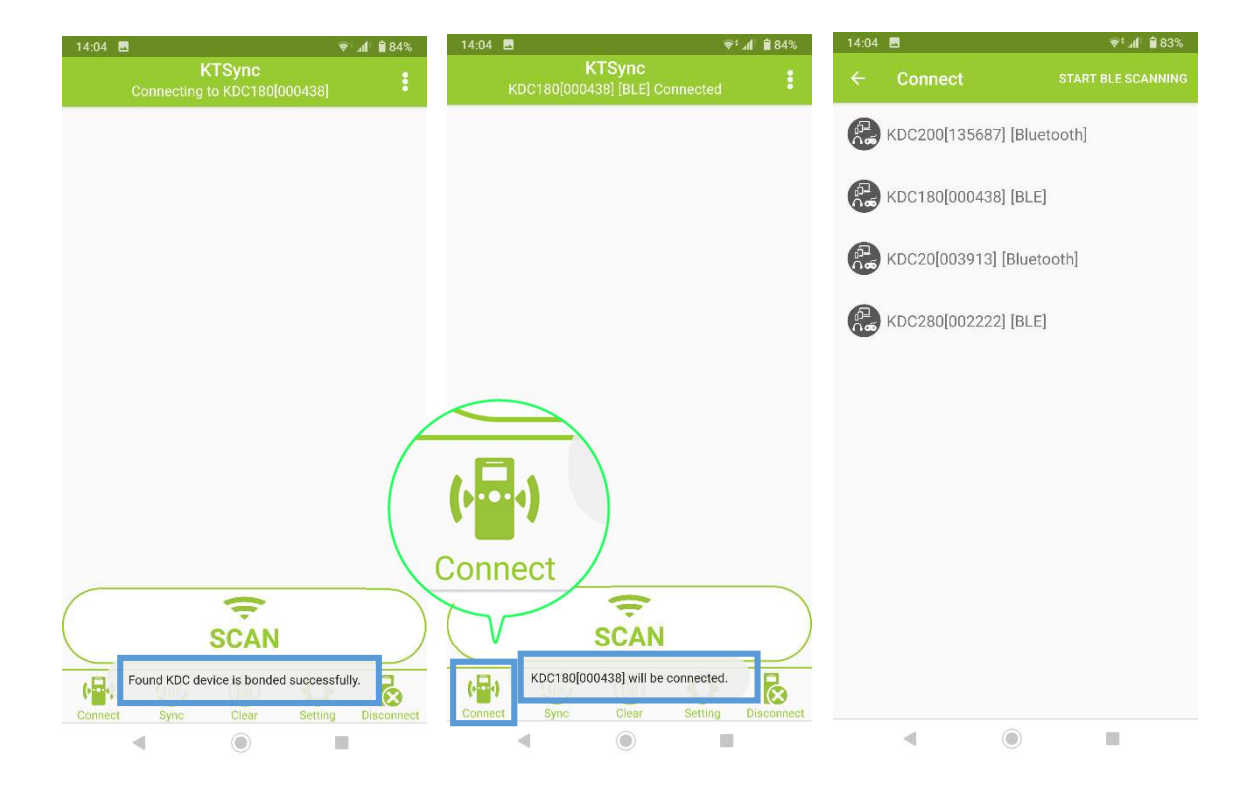

### KTSync Keyboard の追加方法

 下記の手順に沿って KTSync キーボードを追加します システム→言語と入力→画面上のキーボード→キーボードを管理 →KTSync Keyboard をタップ→KTSync Keyboard が有効になっていることを確認

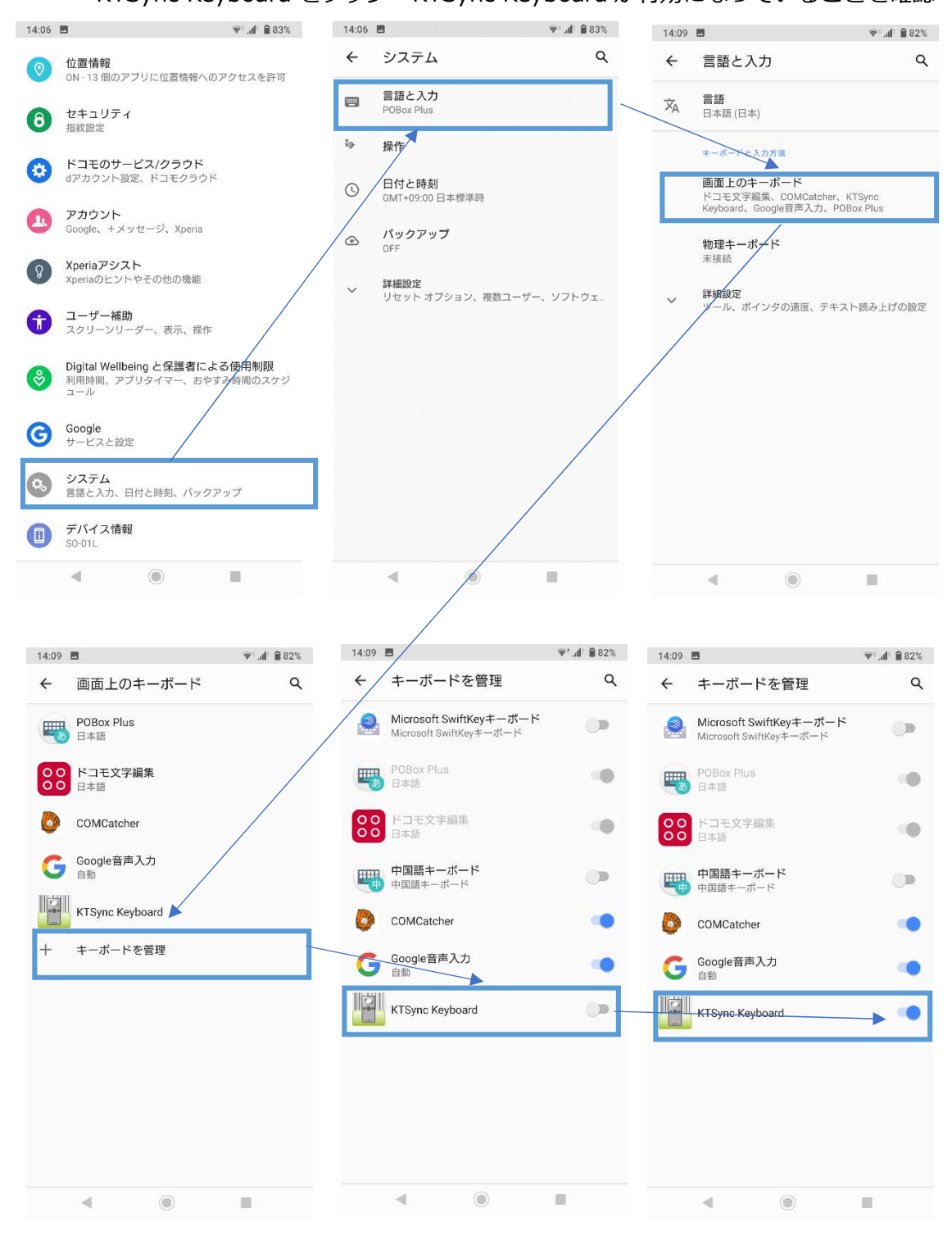

## データ転送方法

- 1. KTSync が起動した状態でホーム画面へ戻り、メモ帳等のデータ転送する先のアプリ ケーションを開きます
- 2. キーボードが開かれたら右下のキーボードアイコンを選択します
- 3. 入力方法の選択から"KTSync Keyboard"を選択します
- 4. キーボードの切り替えが完了したら、KDC180 でバーコードをスキャンし、データが 転送されることを確認します

|                                                   |                              | 転送されたデータ                                                                          |
|---------------------------------------------------|------------------------------|-----------------------------------------------------------------------------------|
|                                                   | 14:00 = + =: 4 @ 000;        |                                                                                   |
| 作成・編集 <b>送</b><br>保存                              | 14:09 日 0 V 4 1 222%         | 14:10 ■ ♥f 単 82%<br>作成・編集 送<br>保存                                                 |
| メモを入力                                             | メモを入力                        | 4977425206149                                                                     |
| 入力オプションを表示                                        | ■ 入力オブションを表示                 | 4977425206149<br>4977425206149<br>4977425206149<br>4977425206149<br>4977425206149 |
|                                                   | 入力方法の選択<br>〇 COMCatcher      | 4977425206149<br>4977425206149<br>4977425206149<br>4977425206149<br>4977425206149 |
|                                                   | 〇 Google音声入力                 | 4977425206149<br>4977425206149                                                    |
|                                                   | KTSync Keyboard              |                                                                                   |
|                                                   | 〇 日本語<br>POBox Plus          | 🗄 入力オプションを表示                                                                      |
|                                                   | ○ ドコモ文字編集                    | HIDE KTSYNC KEYBOARD                                                              |
| <b>q w e r t y u r o p</b><br>1 2 3 4 5 6 7 8 9 0 | <b>q x c x c y a x b p 0</b> | 1 2 3 4 5 6 7 8 9 0                                                               |
| a s d f g h j k l —                               | a s d f g h j k l —          | qwertyui op                                                                       |
| ッール z x c v b n m <                               | ッール z x c v b n m 🛥          | asdfghjkl                                                                         |
|                                                   |                              | ∠ X C V D N M Œ                                                                   |
|                                                   |                              |                                                                                   |
|                                                   |                              |                                                                                   |

KDC 設定

【リセットメモリー】

KDC 内の保存されているデータをすべて削除します ※送信のみ設定を忘れて使用していた場合読取りを行います

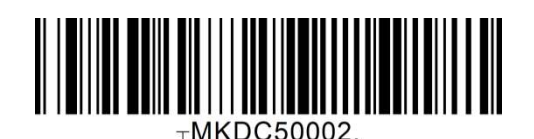

【リセット】

KDC をリセットします ※不審な挙動が発生した際にリセットし復旧を試みます

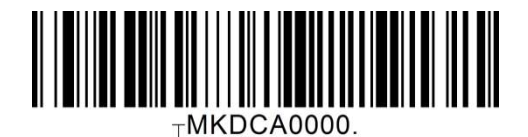

【工場出荷設定】

初期化を行います ※不審な挙動が発生して、リセットでも復旧しない場合にスキャンをします

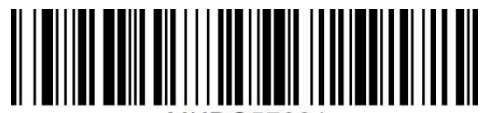

⊤MKDC57001.